# **Best Bid Auction Manual - Supplier**

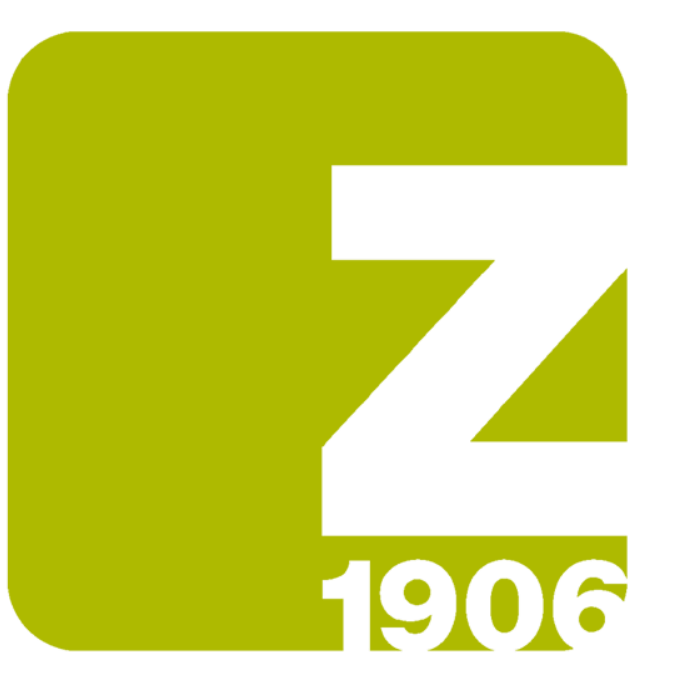

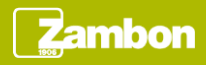

# Receipt of the invitation email

At the Best Bid Auction event publication, the supplier receives an invitation email.

The invitation email contains the direct access link to the event:

- The supplier enters the credentials if it has already an Ariba Network account
- The supplier starts the registration if it has not an Ariba Network account

#### ambon

Zambon Global Procurement - TEST has invited you to participate in the following event: Best Bid Auction 01. The event is set to begin on Wednesday, July 14, 2021 at 2:50 PM, Central European Summer Time.

Click Here for downloading the Reverse Auction Best Bid event manual.

Use the following username to log in to Zambon Global Procurement - TEST events: fornitore.beta@gmail.com.

Click Here to access this event.

When you click this link, log in with your username and password. You will then have the option to register your buyer-specific user ID with a new or existing Ariba Commerce Cloud account and participate in your event.

If you do not want to respond to this event, <u>Click Here</u>. You must register on the Ariba Commerce Cloud or log in using your existing Ariba Commerce Cloud account username and password before you can indicate that you do not want to respond to this event.

If you have forgotten your username or password and are unable to log in,  $\underline{\text{Click}}$   $\underline{\text{Here}}.$ 

NOTE: The forgot password link is only valid for 24 hours. After this link expires, click Forgot Password on the Ariba Login page to reset your password.

If you have questions about this event, contact Utente Buyer 1 via telephone at or via e-mail at <u>zambon.buyer1@gmail.com</u>.

We look forward to working with you!

Thank You,

Zambon Global Procurement - TEST

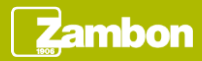

# Content event display (1/2)

Once completed the access in the event using the link, it is possible to see the event overview.

| Decket D2 zerbor 002bil Processes       Cells D2 minutes       Cells D2 minutes       Cells D2 minutes       Cells D2 minutes       Cells D2 minutes       Cells D2 minutes       Decket D2 minutes       Decket D2 minutes                                                                                                    | Ariba Sourcir                                         | ng                                                                                                    |                                               |                                                                    |                      |                          |                            |                                                | Company Settings +             | Utente Beta     | ·▼ Help Cer                | nter »>     |
|----------------------------------------------------------------------------------------------------|-------------------------------------------------------|----------------------------------------------------------------------------------------------------|-----------------------------------------------|--------------------------------------------------------------------|----------------------|--------------------------|----------------------------|------------------------------------------------|--------------------------------|-----------------|----------------------------|-------------|
| Event Details       6: Doc70116773 - Best Bid Auction 01         Event Messages       Deview and respond to the prerequisite, processe before you can view event content or participate in the event. Some prerequisites may require the owner of the event to review and accept you responses before you can continue with the event.         Checklist       Documents to download         I. Review Event Details       Name 1         Prevenue and Accept<br>Prevenue and Accept<br>Prevenue and Prevenue and Accept<br>Prevenue and Accept<br>Prevenue and Accept<br>Prevenue and Prevenue and Prevenue a | Go back to Zambon Global Procu                        | rement - TEST Dashboard                                                                                                    |                                               |                                                                    |                      |                          |                            |                                                | Deskte                         | op File Sync    |                            |             |
| Event Messages<br>Doublad Tutorials<br>Response Train       Device and respond to the prerequisite questions must be answered before you can over were content or participate in this event. Some presequisites may requere the owner of the event to review and accept your responses before you can continue with the event.         • Checklist       Download Content       Review Prerequisites       Print Event Information         • Checklist       Contents to download       (section 1 of 2) Next %         • Select Lots       Informet Too download       (section 1 of 2) Next %         • Select Lots       Informet Too numbers to download       Informet Too numbers to download         • Event Contents       Event Overview and Timing Rules       Select Lots         • Information       Downlead Expression       Event Overview and Timing Rules         • Event Contents       Onmer: Unde Buy 1 O       Currency: European Union Euro         • Downlead Interview Information       Event Type: Auction       Engress: Expression Union Euro         • Information       Currency: European Union Euro       Engress: Expression Union Euro         • Information       Event Type: Auction       Currency: European Union Euro         • Doute Information       Event Type: Auction       European Union Euro         • Doute Information       Event Type: Auction       European Union Euro         • Doute Information       Event Type: Auction                                                                                                    | Event Details                                         | 🔄 Doc707116773 - Best Bid A                                                                                                    | uction 01                                     |                                                                    |                      |                          |                            |                                                |                                | 9               | Time remaining<br>00:07:08 | for lot 2.1 |
| Image: Checklist       Download Content       Review Prerequisites       Print Event Information         1. Review Prerequisites       Documents to download       (Section 1 of 2) hest 3*         2. Review and Accepts       Name 1       (Section 1 of 2) hest 3*         3. Select Lots       Name 1       (Section 1 of 2) hest 3*         4. Submit Bids       1.1 Auction rules acceptance       Image: Currency: European Union Euro         4. Submit Bids       Donnent: Uterte Euger 1 ©       Currency: European Union Euro         All Content       Donnent: Uterte Euger 1 ©       Currency: European Union Euro         1. Documents to download time: 147/2021 14:42       Service Contract Start date: 1407/2021         2. List of quotations       Publish time: 147/2021 14:42       Service Contract Start date: 1407/2021         1. Document to to tidding start time: 147/2021 14:42       Exervice Start date: 1407/2021         2. List of quotations       Event Diver Lists         Specify how to tidding start time: 147/2021 14:50       Specify how to tidding start time: 147/2021 15:15         Specify how to tidding start time: 147/2021 15:15       Specify how to tidding start time: 147/2021 15:15         Specify how to tidding start time: 147/2021 15:15       Specify how to tidding start time: 147/2021 15:15         Specify how to tidding start time: 147/2021 15:15       Specify how tot tidding start time: 147/2021 15:15                                                                                                    | Event Messages<br>Download Tutorials<br>Response Team | Review and respond to the prerequisites. Prerect<br>you decline the terms of the prerequisites, you of<br>the prerequisites and the prerequisites of the prerequisites and the prerection of the prerection of the presence of the presence of the | juisite questions mus<br>cannot view the even | st be answered before you can<br>at content or participate in this | view event content o | or participate in the ev | ent. Some prerequisites m  | ay require the owner of the event to review an | nd accept your responses befor | e you can conti | nue with the eve           | ent. If     |
| I. Review Extent totals     Documents to download     (section 1 of 2) Next >       2. Review and Accept<br>Prerequisities     Imme t     Imme t       3. Select Lots     1 Documents to download     Imme t       4. Submit Bids     1.1 Documentation Reverse Auction     Imme t       5. Select Lots     1.1.1 Auction rules acceptance •     Imme t       6. Submit Bids     1.1.1 Auction rules acceptance •     Imme t       7. Event Contents     Currency: European Union Euro     Imme t       All Content     Owner: Usente Buyer 1 ①     Currency: European Union Euro       1 Documents to download     Imme t     Imme t       1 Documents to download     Imme t     Imme t       2 List of quotations     Publish time: 1477/2021 14:42     Service Contract Start date: 1407/2021       2 List of quotations     Publish time: 1477/2021 14:42     Service Contract Start date: 1407/2021       3 Specify how to bidding will begin and end: Serial ②     Omme contract Start date: 1407/2021                                                                                                    | ▼ Checklist                                           |                                                                                                    |                                               | Download Content                                                   | Review Pr            | rerequisites             | Decline to Respond         | d Print Event Information                      | ]                              |                 |                            |             |
| 2. Review and Accept<br>Prerequisites       Name 1         3. Select Lots       1 Documentation Reverse Auction         4. Submit Bids       1.1 Documentation Reverse Auction         V Event Contents       1.1 Auction rules acceptance         All Content       Owner: Userte Buyer 1 ①         1 Documents to<br>download       Currency: European Union Euro<br>Commodiy: CAR FLEET & SERVICES 1004<br>Region: IT A001 Haly Manufacturing Plant - Vicenza<br>Service Contract Start date: 1407/2021         2 List of quotations       Publish time: 147/72021 14:42<br>Bidding start time: 147/72021 13:55<br>Specify how tot bidding will begin and end: Serial ②<br>Running time for the finat Lit 0 Minutes ③                                                                                                    | 1. Review Event Details                               | Documents to download                                                                                                    |                                               |                                                                    |                      |                          |                            |                                                |                                | Section 1 of 2) | Next »                     | Π           |
| ** Prerequisites       * 1 Documents to download         3. Select Lets       1.1 Documentation Reverse Auction         4. Submit Bids       1.1.1 Auction rules acceptance         * Event Contents       Event Overview and Timing Rules         All Content       Owner: Userde Buyer1 ①         1 Documents to download       Currency: European Union Euro         1 Documents to download       Currency: European Union Euro         1 Documents to download       Currency: European Union Euro         2 List of quotations       Publish time: 14/7/2021 14:42         Service Contract Stat date: 14/07/2021       14:00         2 List of quotations       Service Contract Stat date: 14:07/2021         Response end time: 14/7/2021 14:50       Response end time: 14/7/2021 15:15         Specify how tot bidding will begin and end: Serial ③       Ferial ③         Running time for the fing tit: 10 Minutes ③                                                                                                    | 2 Review and Accent                                   | Name †                                                                                                    |                                               |                                                                    |                      |                          |                            |                                                |                                |                 |                            |             |
| 3. Select Lois <ul> <li>1.1 Documentation Reverse Auction</li> <li>1.1.1 Auction rules acceptance</li> </ul> <ul> <li>1.1.1 Auction rules acceptance</li> <li>I.1.1 Auction rules acceptance</li> <li>I.1.1 Auction rules acceptance</li></ul>                                                                                                    | Prerequisites                                         | I Documents to download                                                                                                    |                                               |                                                                    |                      |                          |                            |                                                |                                |                 |                            |             |
| 1.1.1 Auction rules acceptance       > Next Section: List of e         I Auction rules acceptance       > Next Section: List of e         I Content       Event Overview and Timing Rules         All Content       Owner: Utente Buyer 1 ①         1 Documents to<br>nominad       Event Type: Auction         2 List of quotations       Publish time: 147/2021 14:42         Service Contract Start date:       1407/2021         Septify how lot bidding will begin and end:       Service Contract Start date:         Auction rules acceptance       Owner:         Publish time:       147/2021 14:50         Response end time:       147/2021 15:15         Septify how lot bidding will begin and end:       Service         Running time for the finat Lit it:       10 Minutes ①                                                                                                    | 3. Select Lots                                        | 1.1 Documentation Reverse Auction                                                                                                    |                                               |                                                                    |                      |                          |                            |                                                |                                |                 |                            |             |
| I submit Bas       > Next Section: List of c         I contents       Event Overview and Timing Rules         All Content       Owner: Usente Buyer 1 ①         1 contents       Event Type: Auction         1 Contents       Currency: European Union Euro         2 List of quotations       Publish time: 14/7/2021 14:42         Service Contract Start date:       14/07/2021         Septify how lot bidding will begin and end:       Service         Specify how lot bidding will begin and end:       Service                                                                                                    |                                                       | 1.1.1 Auction rules acceptance                                                                                                    |                                               |                                                                    |                      |                          |                            |                                                |                                |                 |                            |             |
| Event Contents       Event Overview and Timing Rules         All Content       Owner: Uterte Buyer 1 ③       Currency: European Union Euro         1 Occuments 1       Owner: Uterte Buyer 1 ③       Commodig: CAR FLEET & SERVICES 1004         1 Occuments 1       Event Type: Auction       Regions: ITA001 Italy Manufacturing Plant - Vicenza         2 List of quotations       Publish time: 1/47/2021 14:42       Service Contract Start date: 1/407/2021         Specify how lob bidding will begin and end: Serial ④       Service Contract Start date: 1/47/2021 16:10                                                                                                    | 4. Submit Bids                                        |                                                                                                    |                                               |                                                                    |                      |                          |                            |                                                |                                | >> Next         | Section: List of           | quotations  |
| All Content     Owne:     Utente Buyer 1 ①     Currency     European Union Euro       1     Documents 10<br>download     Event Type:     Auction     Commodily     CAR FLEET & SERVICES 1004       1     download     Bigions:     TRA01 taby Manufacturing Plant - Vicenza       2     List of quotations     Publish time:     14/7/2021 14:42       8     Bidding start time:     14/7/2021 14:50       Response end time:     14/7/2021 15:16       5     Specify how lot bidding will begin and ed:     Service       Funning time for the finat icit:     10 Minutes ①                                                                                                    | ▼ Event Contents                                      | Event Overview and Timing Rules                                                                                                    |                                               |                                                                    |                      |                          |                            |                                                |                                |                 |                            |             |
| Bocuments to<br>download     Commodity     CAR FLEET & SERVICES 1004       1 download     Regions:     TA001 taly Manufacturing Plant - Vicenza       2 List of quotations     Publish time:     14/7/2021 14:42       Bidding start time:     14/7/2021 14:50       Response end time:     14/7/2021 14:50       Response end time:     14/7/2021 15:16       Specify how lot bidding will begin and end:     Service       Function time for the finat Liot:     10 Minutes O                                                                                                    | All Content                                           | Owner: Utente Buyer 1                                                                                                    | 0                                             |                                                                    |                      |                          | Currency:                  | European Union Euro                            |                                |                 |                            |             |
| 1     Occuments to<br>monitoad     Regiona:     TA001 taby Manufacturing Plant - Vicenza       2     List of quotations     Publish time:     14/7/2021 14:42       Bidding start time:     14/7/2021 14:50       Response end time:     14/7/2021 15:15       Specify how lot bidding will begin and end:     Serial ©       Running time for the final Lit:     10 Minutes ©                                                                                                    | 1                                                     | Event Type: Auction                                                                                                    |                                               |                                                                    |                      |                          | Commodity:                 | CAR FLEET & SERVICES 1004                      |                                |                 |                            |             |
| List of quotations     Publish time: 14/7/2021 14.42     Service Contract Start date: 14/07/2021     List of quotations     Eidding start time: 14/7/2021 14.50     Response end time: 14/7/2021 15.15     Specify how lot bidding will begin and end: Serial ③     Running time for the finit tip: 10 Minutes ③                                                                                                    | 1 Documents to<br>download                            |                                                                                                    |                                               |                                                                    |                      |                          | Regions:                   | ITA001 Italy Manufacturing Plant - Vicenza     |                                |                 |                            |             |
| 2 List of quotations Protonin time: 14/7/2021 14:42 Bildding start time: 14/7/2021 14:50 Response end time: 14/7/2021 15:15 Specify how lot bidding will begin and end: Serial ① Running time for the first lot: 10 Minutes ①                                                                                                    | 1                                                     |                                                                                                    |                                               |                                                                    |                      | Se                       | rvice Contract Start date: | 14/07/2021                                     |                                |                 |                            |             |
| Response end time: 14/7/2021 15:15<br>Specify how lot bidding will begin and end: Serial ()<br>Running time for the first lot: 10 Minutes ()                                                                                                    | 2 List of quotations                                  | Publish time:                                                                                                    | 14/7/2021 14:42                               |                                                                    |                      |                          |                            |                                                |                                |                 |                            |             |
| Specify how lot bidding will begin and end: Serial ()<br>Running time for the first lot: 10 Minutes ()                                                                                                    |                                                       | Response end time:                                                                                                    | 14/7/2021 15:15                               |                                                                    |                      |                          |                            |                                                |                                |                 |                            |             |
| Running time for the first lot: 10 Minutes 🕢                                                                                                    |                                                       | Specify how lot bidding will begin and end:                                                                                                    | Serial (i)                                    |                                                                    |                      |                          |                            |                                                |                                |                 |                            |             |
|                                                                                                    |                                                       | Running time for the first lot:                                                                                                    | 10 Minutes (i)                                |                                                                    |                      |                          |                            |                                                |                                |                 |                            |             |
| Time between lot closing: 15 Minutes ()                                                                                                    |                                                       | Time between lot closing:                                                                                                    | 15 Minutes ()                                 |                                                                    |                      |                          |                            |                                                |                                |                 |                            |             |

For reviewing the auction prerequisites click «Review prerequisites».

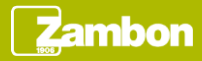

# Content event display (2/2)

To participate in a Best Bid Auction, you can also access the event in the following way:

- Log in to the Ariba Supplier Network
- Position yourself and click on the company Zambon S.p.A
- Click on the event number in the «Open» status

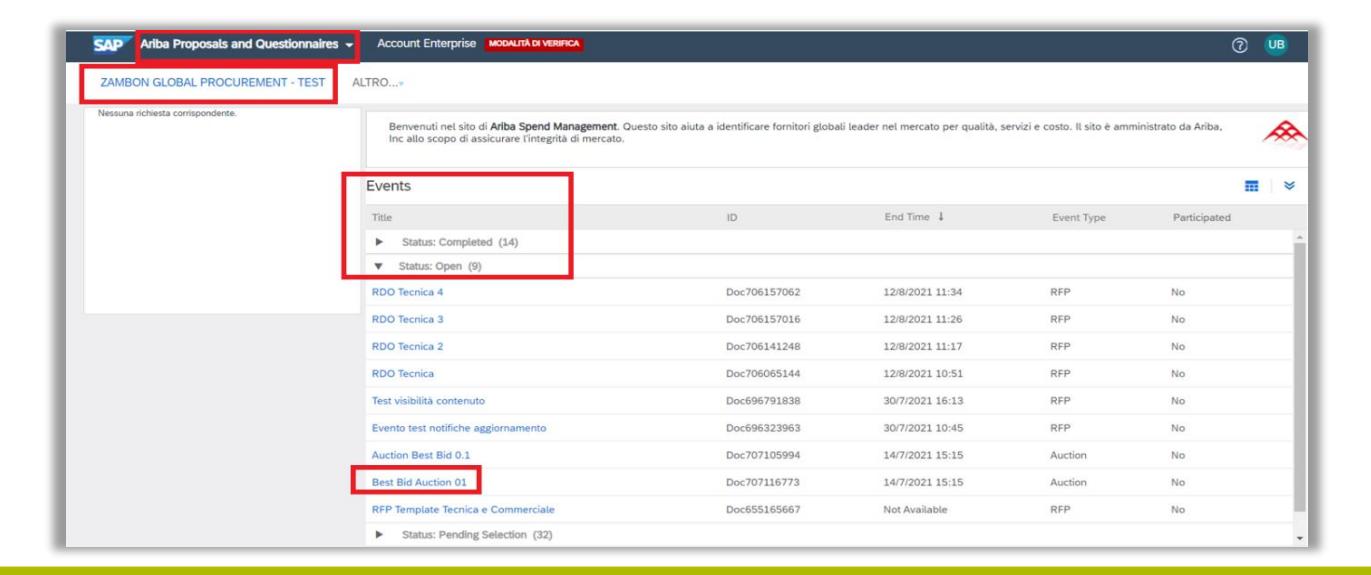

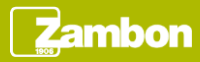

# Event participation (1/5)

If you decide to participate at the Auction, fill question 1.1.1 with «YES» from the drop-down menu and click «OK».

| Ariba Sourcir                                                | lg                                                                                                    | Company Settings                         | ↓liente Beta             | Help Center >> |
|--------------------------------------------------------------|----------------------------------------------------------------------------------------------------|------------------------------------------|--------------------------|----------------|
| Go back to Zambon Global Procu                               | ement - TEST Dashboard                                                                                                    | Des                                      | ktop File Sync           |                |
| Prerequisites                                                | Doc707116773 - Best Bid Auction 01                                                                                                    |                                          |                          |                |
| ▼ Checklist                                                  | To continue with this event, complete the prerequisites below. Some of the prerequisites might be access gate questions that you must answer before you can see the event information. Other prerequisites response unless you have responded to them. | might serve as a participation gate that | t restricts you from sul | bmitting your  |
| Review Event Details     Review and Accept     Prerequisites | Prerequisites                                                                                                    |                                          |                          |                |
| 3. Select Lots                                               | Name †                                                                                                    |                                          |                          |                |
| 4. Submit Bids                                               | ▼ 1 Documents to download                                                                                                    |                                          |                          |                |
|                                                              | ¥ 1.1 Documentation Reverse Auction                                                                                                    |                                          |                          |                |
|                                                              | 1.1.1 Auction rules acceptance 9                                                                                                    | * Unspecified 🗸                          |                          |                |
|                                                              | 2 List of quotations Less                                                                                                    | - Unspecified                            |                          |                |
|                                                              | The data entered will be visible as soon as it is sent                                                                                                    | Yes                                      |                          |                |
|                                                              | (*) indicates a required field                                                                                                    |                                          |                          |                |
|                                                              |                                                                                                    |                                          | ок                       | Cancel         |

After that, click again «OK» in the pop up that will appear.

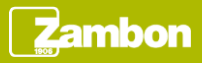

### Event participation (2/5)

For participation in the Best Bid Auction:

- Select all lots
- Click «Confirm Selected Lots»

| Ariba Sourcin                         | Sourcing Company Settings - Utonin Beta Help of                                                                                                    |           |        |  |  |  |  |  |
|---------------------------------------|----------------------------------------------------------------------------------------------------|-----------|--------|--|--|--|--|--|
| So back to Zambon Global Procur       | nbon Global Procurement - TEST Dashboard                                                                                                    |           |        |  |  |  |  |  |
| Select Lots                           | Doc707116773 - Best Bid Auction 01                                                                                                    |           |        |  |  |  |  |  |
|                                       | Choose the lots in which you will participate. You can cancel your intention to participate in a lot until you submit a response for that lot: once you submit a response you cannot withdraw it. |           |        |  |  |  |  |  |
| ▼ Checklist                           |                                                                                                    |           |        |  |  |  |  |  |
| 1. Review Event Details               | Select Lots Select Using Excel                                                                                                    |           |        |  |  |  |  |  |
| 2. Review and Accept<br>Prerequisites |                                                                                                    |           |        |  |  |  |  |  |
|                                       | Lots Available for Bidding                                                                                                    |           | =      |  |  |  |  |  |
| 3. Select Lots                        | Iame Reason for not bidding                                                                                                    | Status    |        |  |  |  |  |  |
| 4. Submit Bids                        | ✓ 2.1 Point 01 ∨                                                                                                    | Open      |        |  |  |  |  |  |
|                                       | ✓ 2.2 Point 02 ∨                                                                                                    | Scheduled |        |  |  |  |  |  |
|                                       | Confirm Selected Lots                                                                                                    |           |        |  |  |  |  |  |
|                                       |                                                                                                    |           |        |  |  |  |  |  |
|                                       |                                                                                                    |           | Cancel |  |  |  |  |  |

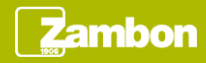

# Event participation (3/5)

After the confirmation of the lots, the quotation takes place in real time.

For quoting:

- Enter an amount in the «Price» field.
- Click «Submit Current Lot».

A lot can be quoted several times until it reaches the deadline indicated by the buyer during the event creation phase.

| Ariba Sourcir                         | ng                                   |                            |                | 🗰 🎆 Company Setti              | utente Beta ▼ Help Center ≫          |
|---------------------------------------|--------------------------------------|----------------------------|----------------|--------------------------------|--------------------------------------|
| < Go back to Zambon Global Procu      | rement - TEST Dashboard              |                            |                |                                | Desktop File Sync                    |
| Console                               | 🖻 Doc707116773 - Best Bid Auction 01 |                            |                |                                | Time remaining for lot :<br>00:03:06 |
| Event Messages<br>Response History    | Leading Bid: Bid decrement (%): 2%   |                            |                |                                |                                      |
| nesponse reall                        | Name †                               | Quantity                   | Extended Price |                                |                                      |
| ♥ Checklist                           | 2.1 Point 01 🗸                       |                            | EUR            | 2 each                         |                                      |
| 1. Review Event Details               | Decrement bid by 56 V Apply          |                            |                | (*) indicates a required field |                                      |
| 2. Review and Accept<br>Prerequisites | Submit Current Lot Update Totals     | Save draft Compose Message |                |                                |                                      |
| 3. Select Lots                        |                                      |                            |                |                                |                                      |
| 4. Submit Bids                        | Period: All 🗸                        |                            |                |                                |                                      |
| ▼ Event Contents                      | Price - Point 01                     | Bid History                |                |                                | -                                    |
| All Content                           |                                      | Participant                | Price †        | Submission Time                |                                      |
|                                       |                                      |                            |                | No items                       |                                      |
| 1 Documents to<br>download            |                                      |                            |                |                                |                                      |
| 2 List of quotations                  |                                      |                            |                |                                |                                      |
|                                       | No data to display.                  |                            |                |                                |                                      |
| ▼ Choose Lot                          |                                      |                            |                |                                |                                      |
| #2.1 Point 01                         |                                      |                            |                |                                |                                      |
| 2.2 Point 02                          |                                      |                            |                |                                |                                      |

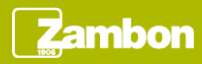

# Event participation (4/5)

A price quotation is done individually for each lot. Each lot has a specific duration created by the buyer during the event creation phase.

When the first lot is expired, the next lot will be opened automatically for quotation. The lot in progress is highlighted by a flashing icon close to the lot name.

Upon the first lot is completed, the flashing icon will be displayed next to the name of the following lot and so on until the completion of all lots.

| ▼ Event Contents                                   | Price - Point 01    |
|----------------------------------------------------|---------------------|
| All Content                                        |                     |
| 1 Documents to<br>download<br>2 List of quotations | No data to disolay. |
| ▼ Choose Lot                                       |                     |
| 2.1 Point 01                                       |                     |
| 2.2 Point 02                                       |                     |

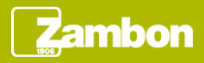

# Event participation (5/5)

Upon completed all lots, the Auction with Ranking has the «Pending Selection» status and it is complete.

| Ariba Sourcin                                           | g                                                      |      |                | Company Setting | Utente Beta <del>▼</del><br>s ▼ | Help Center »     |                |  |
|---------------------------------------------------------|--------------------------------------------------------|------|----------------|-----------------|---------------------------------|-------------------|----------------|--|
| < Go back to Zambon Global Procurement - TEST Dashboard |                                                        |      |                |                 |                                 | Desktop File Sync |                |  |
| Console                                                 | 🔄 Doc707116773 - Best Bid Auction 01                   |      |                |                 |                                 | Pen               | ding Selection |  |
| Event Messages<br>Response History                      | The bid shown is your last successfully submitted bid. |      |                |                 |                                 |                   |                |  |
| Response Team                                           |                                                        |      |                |                 |                                 |                   |                |  |
| ▼ Checklist                                             | All Content                                            |      |                |                 |                                 |                   |                |  |
| 1. Review Event Details                                 |                                                        |      |                | My Response     |                                 | Le                | ading          |  |
| 2. Review and Accept                                    | Name †                                                 |      | Price          | Quantity        | Extended Price                  | Price             |                |  |
| Prerequisites                                           | ▼ 2 List of quotations Le                              | ss – |                |                 | €340,000.00 EUR                 |                   |                |  |
| 3. Select Lots                                          | The data entered will be visible as soon as it is sent |      |                |                 |                                 |                   |                |  |
| 4. Submit Bids                                          | 2.1 Point 01 V                                         |      | €50,000.00 EUR | 2 each          | €100,000.00 EUR                 | €3,000.00 EUR     |                |  |
|                                                         | 2.2 Point 02 V                                         |      | €80,000.00 EUR | 3 each          | €240,000.00 EUR                 | €60,000.00 EUR    |                |  |
| = Event Contents                                        |                                                        |      |                |                 |                                 |                   |                |  |

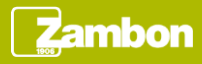

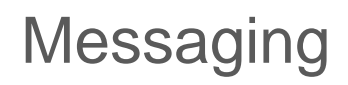

To view the list of messages received about the event, click the "Event Messages" button. This section provides a summary of all messages exchanged with Zambon or received about the event, for example following an update of the event.

| Ar          | iba Sourc                                             | ing            |                  |                                  |                |                           | 🗰 🎆 Company Settings 🗸                                                                            |  |  |
|-------------|-------------------------------------------------------|----------------|------------------|----------------------------------|----------------|---------------------------|---------------------------------------------------------------------------------------------------|--|--|
| < Go back t | Go back to Zambon Global Procurement - TEST Dashboard |                |                  |                                  |                |                           |                                                                                                   |  |  |
| Event       | Messages - B                                          | est Bid Aucti  | ion 01           |                                  |                |                           |                                                                                                   |  |  |
|             |                                                       |                |                  |                                  |                |                           |                                                                                                   |  |  |
| Messa       | ges                                                   |                |                  |                                  |                |                           |                                                                                                   |  |  |
|             | Id                                                    | Reply Sent     | Sent Date 4      | From                             | Contact Name   | То                        | Subject                                                                                           |  |  |
| 0           | MSG52940577                                           | Not Applicable | 14/07/2021 15:01 | Zambon Global Procurement - TEST | Utente Buyer 1 | Utente Beta               | Event Best Bid Auction 01 - Lot 2.1 - Point 01 has been extended due to a last minute bid         |  |  |
| 0           | MSG52940574                                           | Not Applicable | 14/07/2021 14:58 | Zambon Global Procurement - TEST | Utente Buyer 1 | Utente Beta               | Event Best Bid Auction 01 - Lot 2.1 - Point 01 has been extended due to a last minute bid         |  |  |
| $\bigcirc$  | MSG52940573                                           | Not Applicable | 14/07/2021 14:58 | Zambon Global Procurement - TEST | Utente Buyer 1 | Utente Beta               | Event Best Bid Auction 01 - Lot 2.1 - Point 01 has been extended due to a last minute bid         |  |  |
| $\bigcirc$  | MSG52940570                                           | Not Applicable | 14/07/2021 14:55 | Fornitore Beta                   | Utente Beta    | Participants (0) Team (4) | All access prerequisites have been answered and accepted and Fornitore Beta (Utente Beta) is      |  |  |
| 0           | MSG52844539                                           | Not Applicable | 14/07/2021 14:55 | Fornitore Beta                   | Utente Beta    | Participants (0) Team (4) | Response (ID=ID770410812) in event Best Bid Auction 01 has been submitted.                        |  |  |
| 0           | MSG52940569                                           | No             | 14/07/2021 14:50 | Zambon Global Procurement - TEST | Utente Buyer 1 | Participants (0) Team (0) | Event Best Bid Auction 01 is now accepting responses.                                             |  |  |
| 0           | MSG52940568                                           | Not Applicable | 14/07/2021 14:42 | Zambon Global Procurement - TEST | Utente Buyer 1 | Utente Beta               | Zambon Global Procurement - TEST has invited you to participate in an event: Best Bid Auction 01. |  |  |
| L.          | View                                                  | Reply          | Compose N        | Download all atta                | chments        |                           |                                                                                                   |  |  |

- Click «Compose Message» if you wish to contact Zambon.
- Click «Back to Console» to return to the main screen.

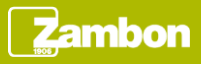

Console

Event Messages Response History